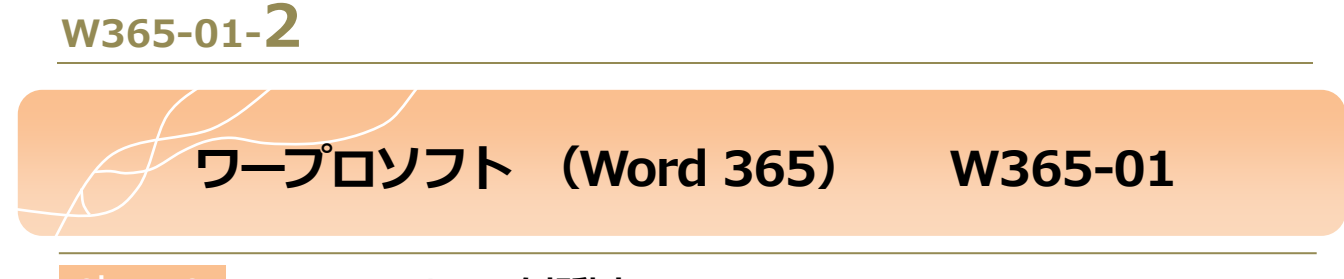

●lesson● 1-1 Word 365 を起動する

操作① 画面下部にある [スタートボタン] 図0をクリックしましょう。

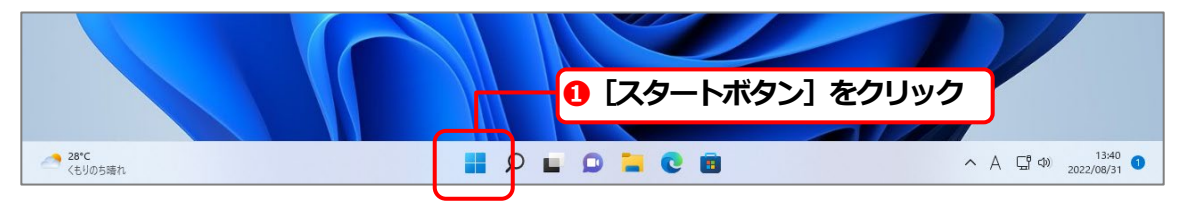

操作2スタートメニューが表示されますので、右上の [すべてのアプリ] 図2をクリックしましょう。

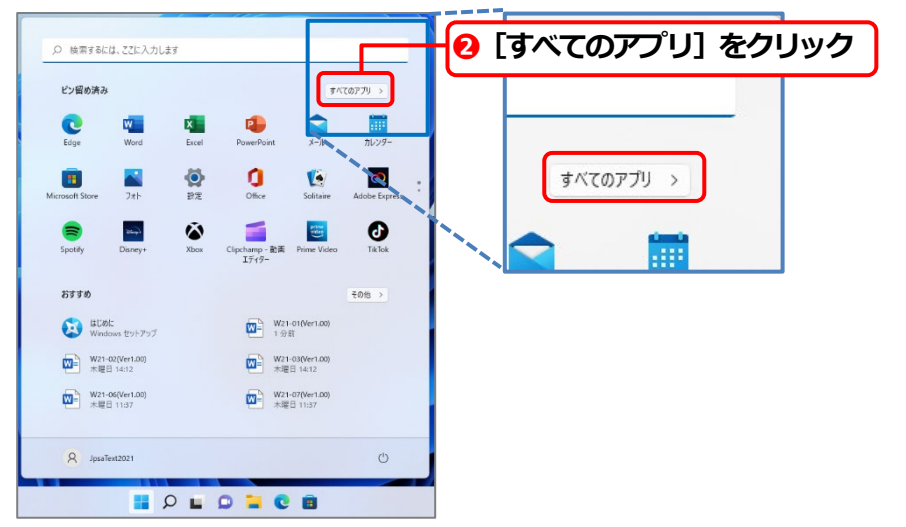

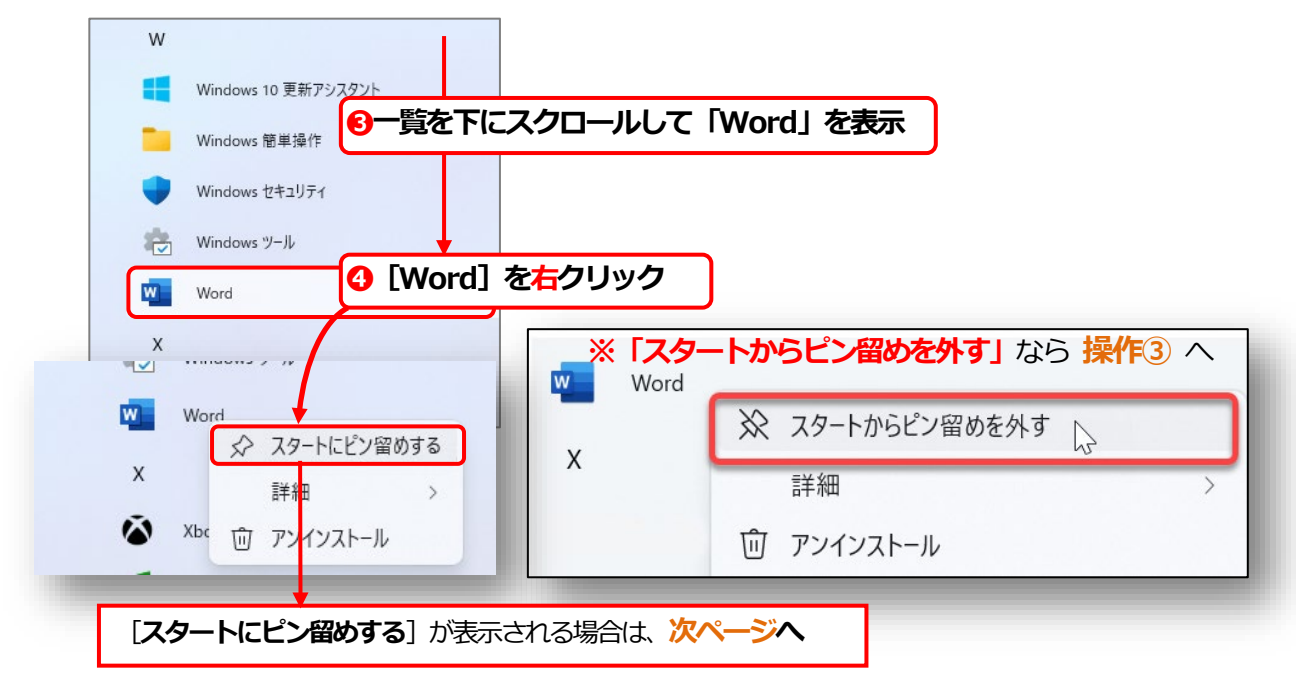

「**右クリックメニュー」**より「**スタートにピン留めする**」を選択すると、スタートメニューからワンクリックで Word を起動することができるようになります。

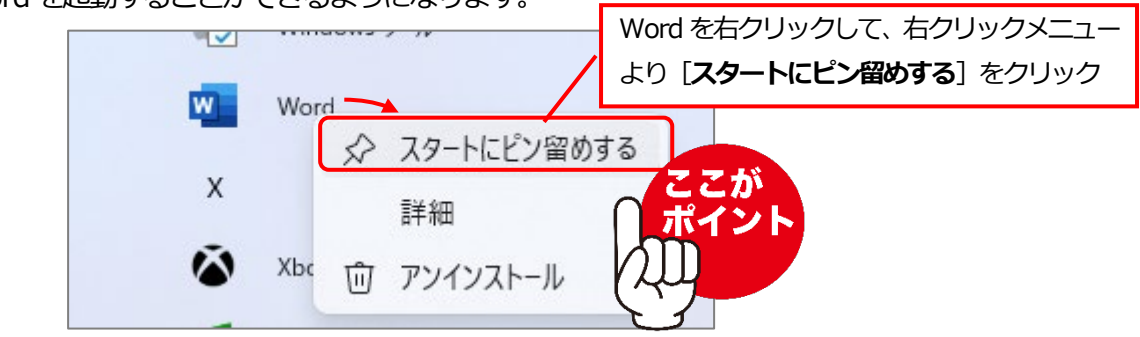

スタートメニューにピン留めされた状態

| スタートメニューにピン留めされた状態 |                |       |            |             |               |   |  |  |
|--------------------|----------------|-------|------------|-------------|---------------|---|--|--|
| Q                  | 検索するには、ここに入力   | します   |            |             |               |   |  |  |
| ピン留め済み             |                |       | すべてのアプリ >  |             |               |   |  |  |
| E                  | dge Word       | Excel | PowerPoint | <b>х</b> -л | 前レンダー         |   |  |  |
|                    |                |       | 0          |             |               | : |  |  |
| Micros             | iont store J#F | BE    | Omce       | prime       | Adobe Express |   |  |  |

- 操作③ [すべてのアプリ]、「ピン留め済み」のいずれかの [Word] をクリックして、 Word を起動しましょう。
- 操作④ Word のスタート画面が開いたら、[白紙の文書]図 ⑤ をクリックして Word のウィンドウを 開きましょう。

| 🕎 文書 1 - Word | サインイン R ? - ロ ×                                              |
|---------------|--------------------------------------------------------------|
| $\bigcirc$    | おはようございま の「白紙の文書」をクリック                                       |
| ₼ #-4         |                                                              |
| 🗋 新規          |                                                              |
|               | 197-22時2日<br>197-22時2日<br>日次を持入する                            |
| 問 アドインを取得     | 🗾 🔄 🚺 🚺 🚺 🐨 🚺 🐨 🐨 🐨 🐨                                        |
| 情報            | 白紙の文書 Word へようこそ 初めての日次作成チュートリアル ハナー カレンター マコント (グ)編集 ·      |
| 上書き保存         | <u>その他のテンプルート</u> →                                          |
| 名前を付けて保       |                                                              |
| 存             |                                                              |
| 印刷            | <u>最近使うたアイテム</u> ビン館の 目分と共有                                  |
| 共有            | 最近間いに文書はありません。[間く]をクリックして文書を参照します。                           |
| エクスポート        | 1 首人の昭心プレート                                                  |
| 変換            |                                                              |
| 閉じる           |                                                              |
| 7710725       |                                                              |
| 773771        |                                                              |
|               |                                                              |
| その他           |                                                              |
|               |                                                              |
|               |                                                              |
|               |                                                              |
|               | 2.<br>-<br>- 1/1 パージ 行:1 0 単語 日本語 予測入力:オン 回惑 (1.7パーカス 田) 医 岡 |

#### W365-01-4

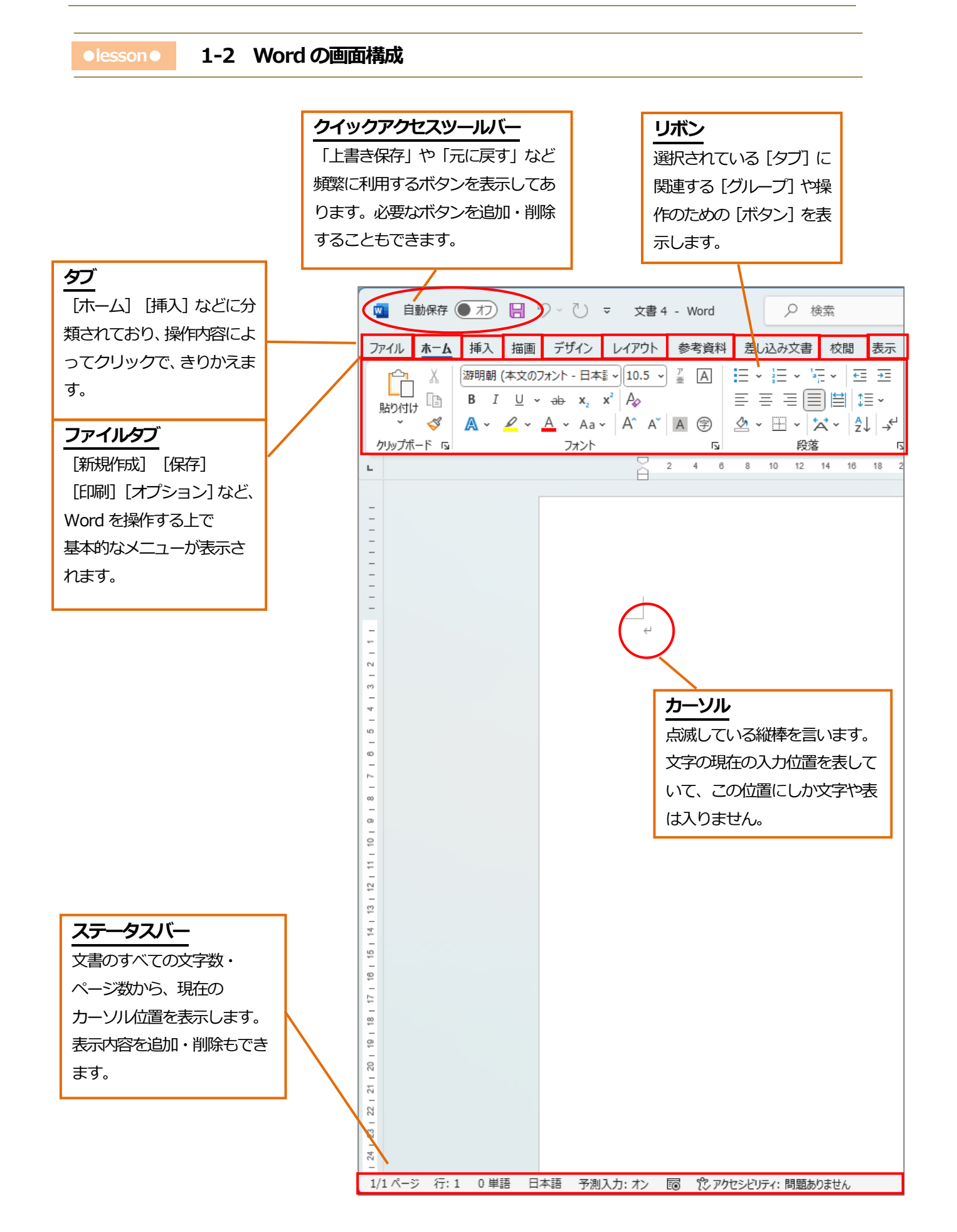

Word 365の基本的な画面構成と画面各部分の説明です。

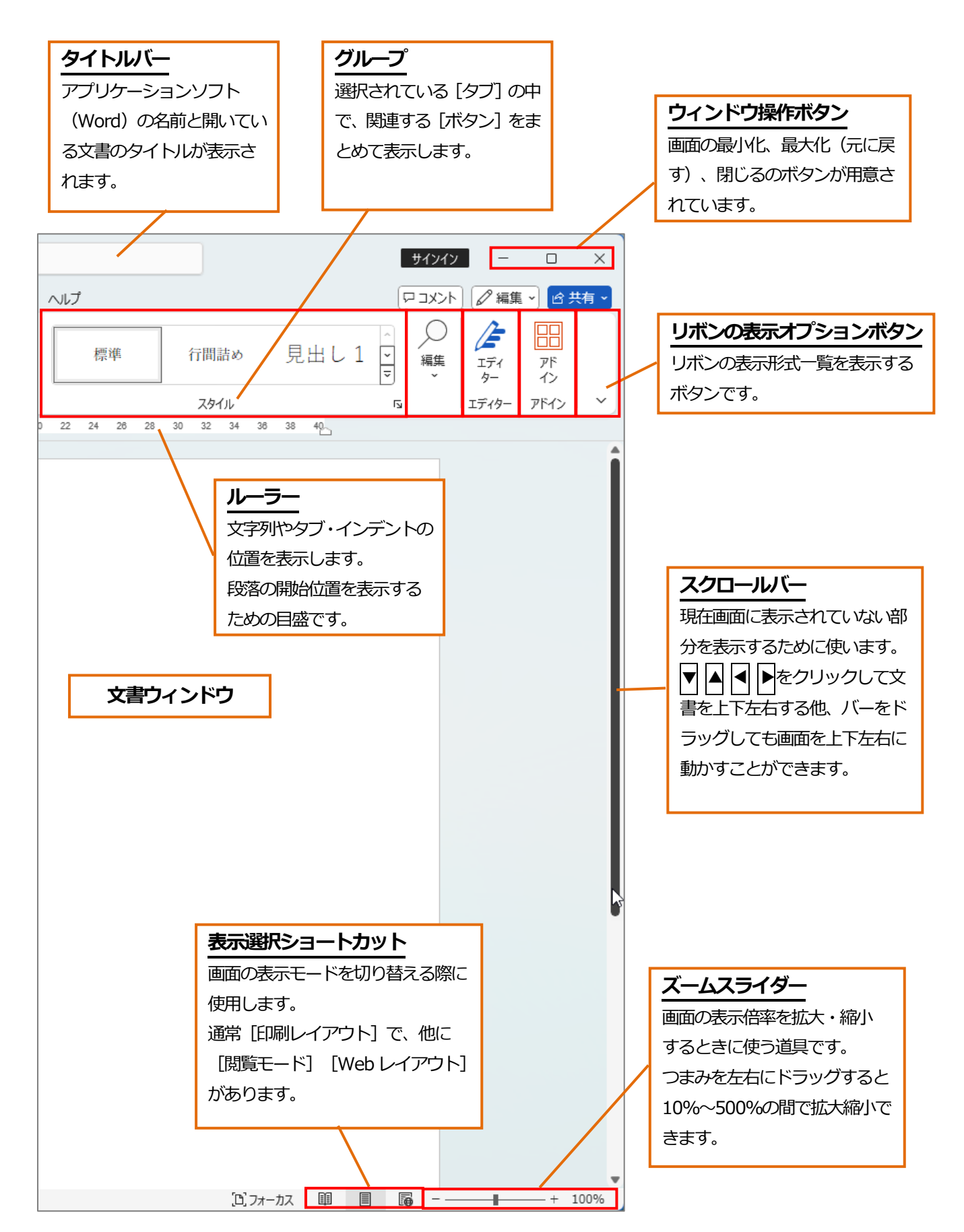

### W365-01-**6**

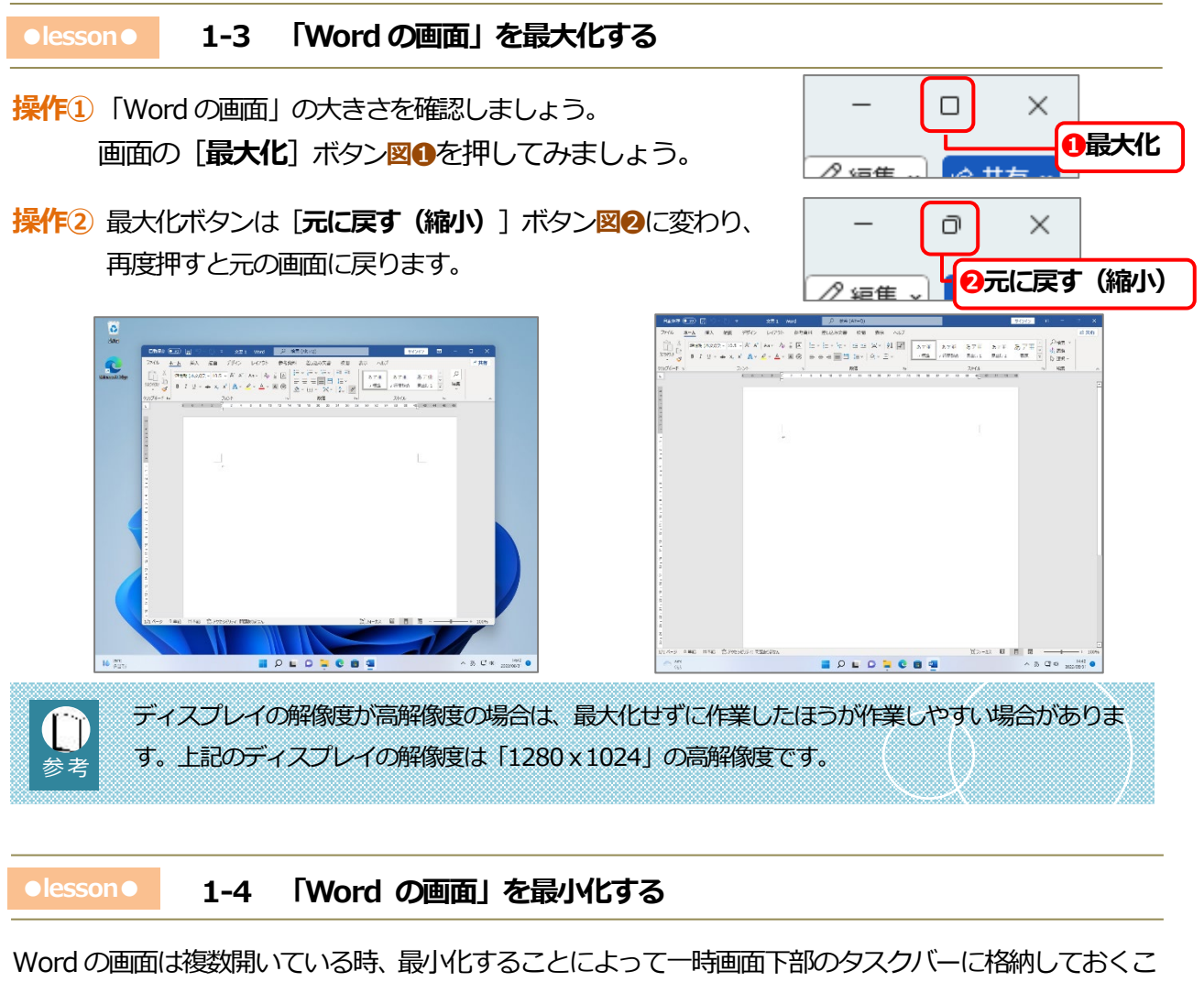

とができます。

| 操作① [最大化] ボタンの左の [最小化] ボタン図①を押すと、                  |
|----------------------------------------------------|
| Wordの文書は一時的にWindowsの「タスクバー」内の [Pコメント 1 [最小化] をクリック |
| 「Wordのアイコン」図2に格納されます。                              |
|                                                    |
| 操作② 「Word のアイコン」をポイントすると、アイコン内の文書図❸が表示されます。        |
| ✓ 文書 1 - Word                                      |
| ●マウスで「Wordのアイコン」をポイントすると                           |
| Word の文書が表示されます。                                   |
|                                                    |
|                                                    |

操作③文書をクリックするとWordのウィンドウが再度表示されます。

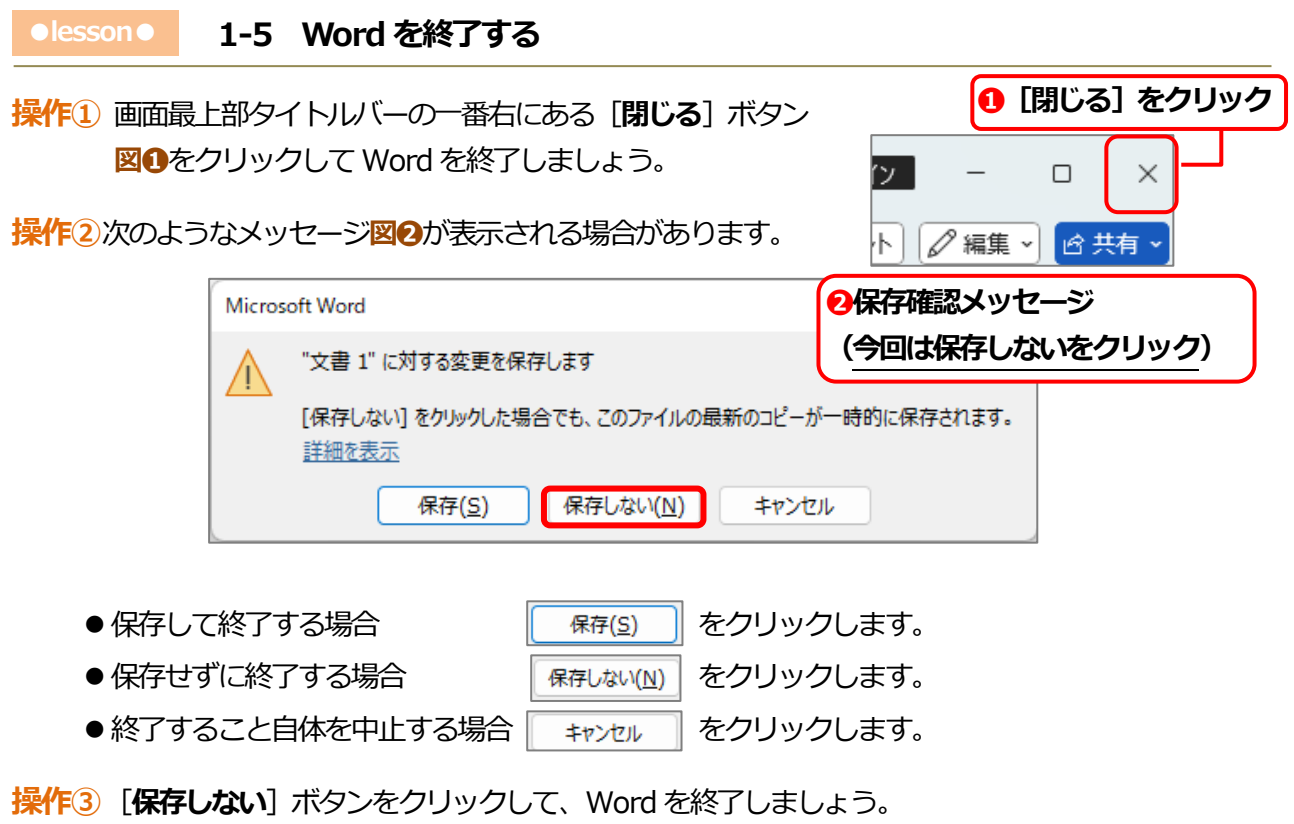

(キャンセルをクリックした場合は終了しません。)

#### W365-01-**8**

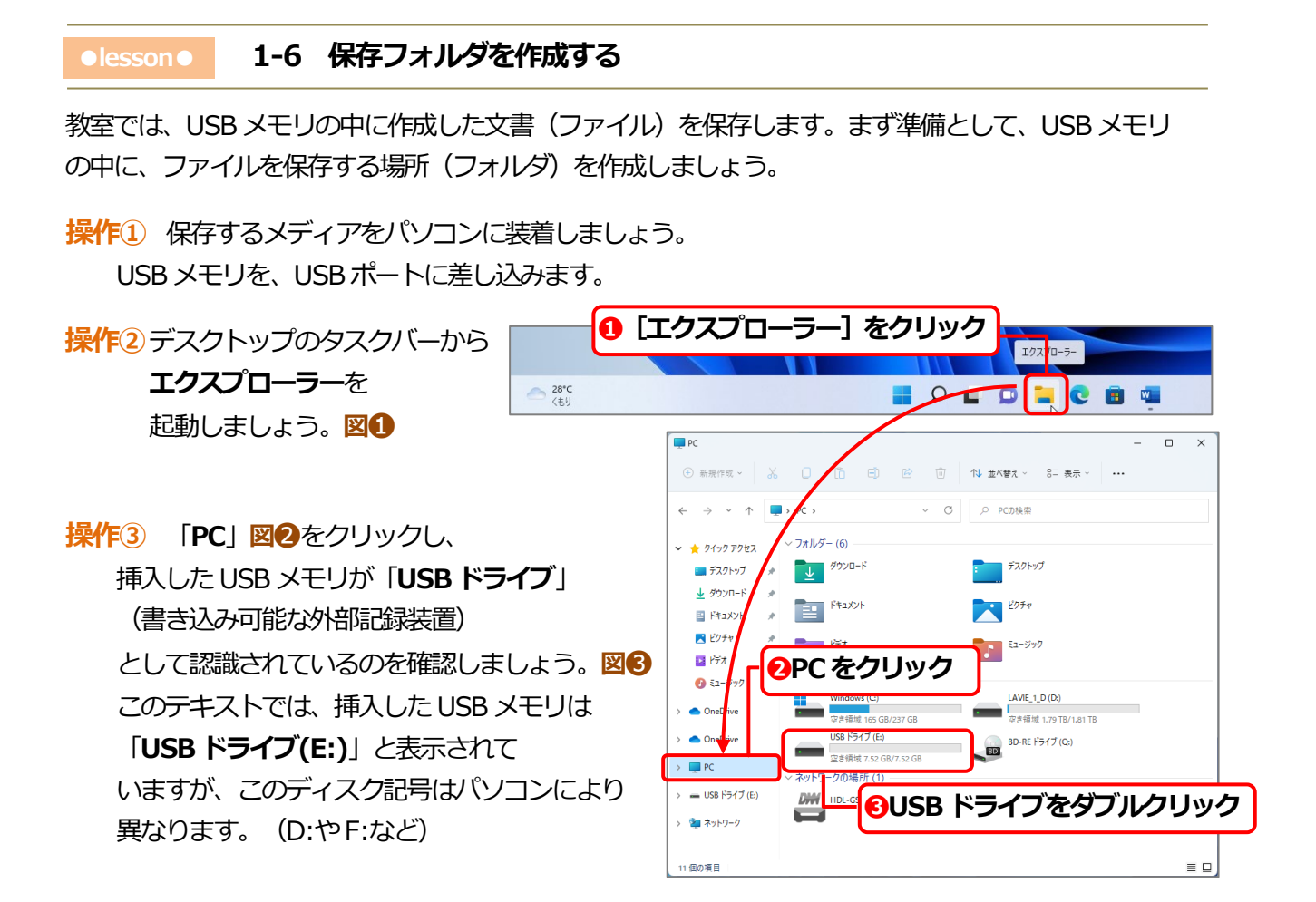

操作④ 「USB ドライブ」図 ③をダブルクリックし、USB メモリの中身が確認できる状態にしてから 「新規作成」図 ④をクリックし、表示されたリストから「フォルダー」を選択します。 フォルダの名前を、「Word365 基本」図 ⑤と入力しましょう。

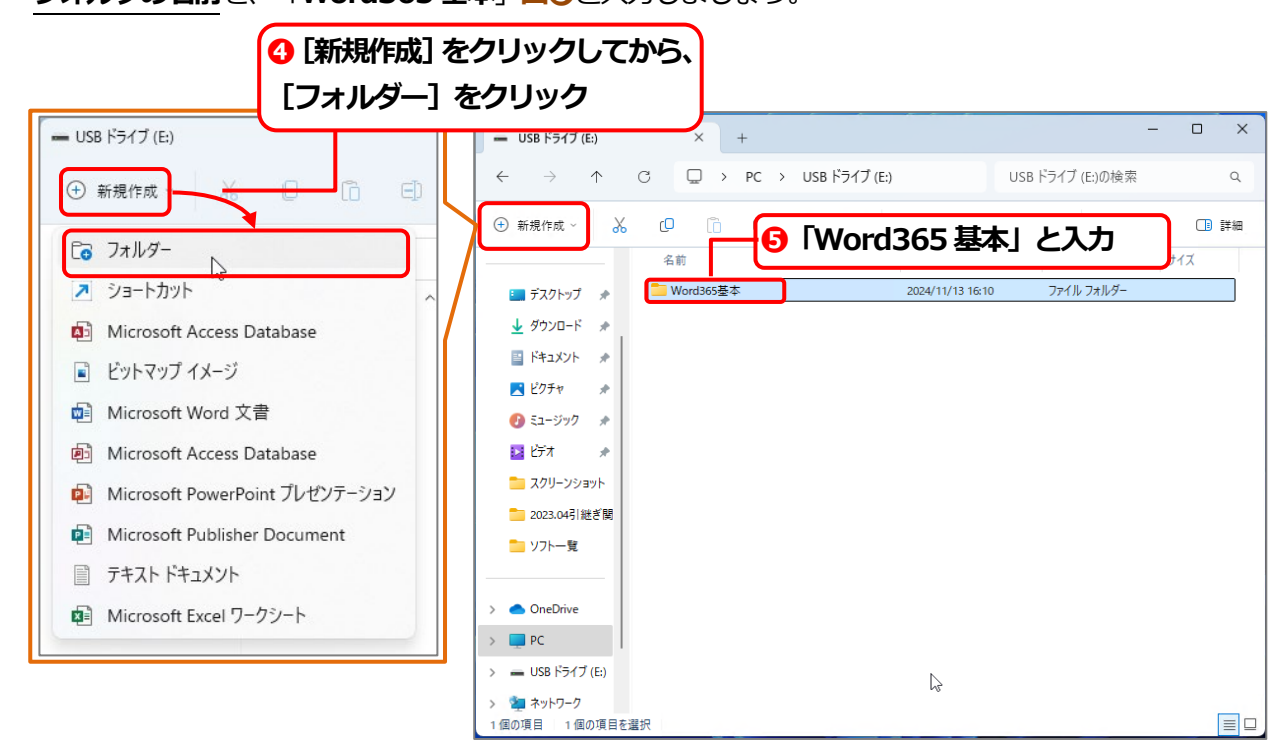

| ●lesson● 1-7 ファイルを保存する                                                                                                    |                                                                                                    |
|----------------------------------------------------------------------------------------------------|----------------------------------------------------------------------------------------------------|
|                                                                                                    | 開きましょう。                                                                                                    |
| 操作2 文書にご自分の名前を<br>山田太郎                                                                                                    | 入力してみましょう。                                                                                                    |
| 操作3 画面左上の《ファイル》 タブ→ [名前を作                                                                                                    | _<br>すけて保存] 図①をクリックします。                                                                                                    |
| 操作④「参照」 をクリックします。 図2                                                                                                    | 会前を付けて保存       ① ホーム       □                                                                                                    |
| 操作5 「保存先」 を 「PC」 → 「USB ドライブ」<br>の中の 「Word365 基本」 に変更します。                                                                                                    |                                                                                                    |
| 操作6 ファイル名を、半角英数文字で「W365-0<br>入力しましょう。図4                                                                                                    | 1)<br>1)<br>2)<br>1)<br>と<br>1)<br>2<br>1)<br>2<br>1<br>2<br>1<br>1<br>1<br>1<br>1<br>1<br>1<br>1<br>1<br>1<br>1<br>1<br>1 |
| 操作⑦ [保存] ボタン図 <b>⑤</b> をクリックします。                                                                                                    | 印刷                                                                                                    |
| 操作⑧ タイトルバーの「文書 1」という表示が<br>「W365-01」 に変わっているのを確認<br>しましょう。                                                                                                    | • estettram       • weaksame         • weaksame       • weaksame         • weaksame <td< th=""></td<>                                                                                                    |
| <ul> <li>文書の保存とは画面上で編集した状態を記憶された。</li> <li>文書を最初に保存する時は必ず「ファイル名」</li> <li>保存先とは、ファイルの住所のようなものです。</li> <li>一度保存しておくと後からまた同じものを作り、</li> <li>はありません。</li> <li>なお、ファイルを更新することを「上書き保存をしないと新しく入力した情報はあいた。</li> <li>なお、Word365には、「自動保存機能」</li> <li>があり、万一の場合に備えておくことができます。</li> <li>《ファイル》タブ「オプション」の「保存」</li> <li>に、自動保存に関する設定があり、</li> <li>保存の間隔や保存場所も選ぶことができます。</li> </ul> | させておくことです。<br>」をつける必要があります。<br>す。<br>り直す必要がなく、破損・削除しない限り、なくなること<br>存」といいます。<br>同じファイルに記憶されません。<br>$Vord 0.75 s^{2}$<br>全報<br>素<br>文中版<br>原<br>文字体態<br>正<br>Wordの殿底でかうかに保存れている目動保存ファイル®<br>電のフィイル条件形式(E): Word 文書(*.doc) (*)<br>次の間廠で目動回復用テーが保存する(A): 5 (*) かこと(*)                                                                                                    |

# w365-01-**10**

#### olessono 1-8 保存されているか確認する

ここでは少し Word を離れ、エクスプローラーというコンピューターに搭載された機能を使って、 文書ファイルが保存されているかどうか、調べてみましょう。

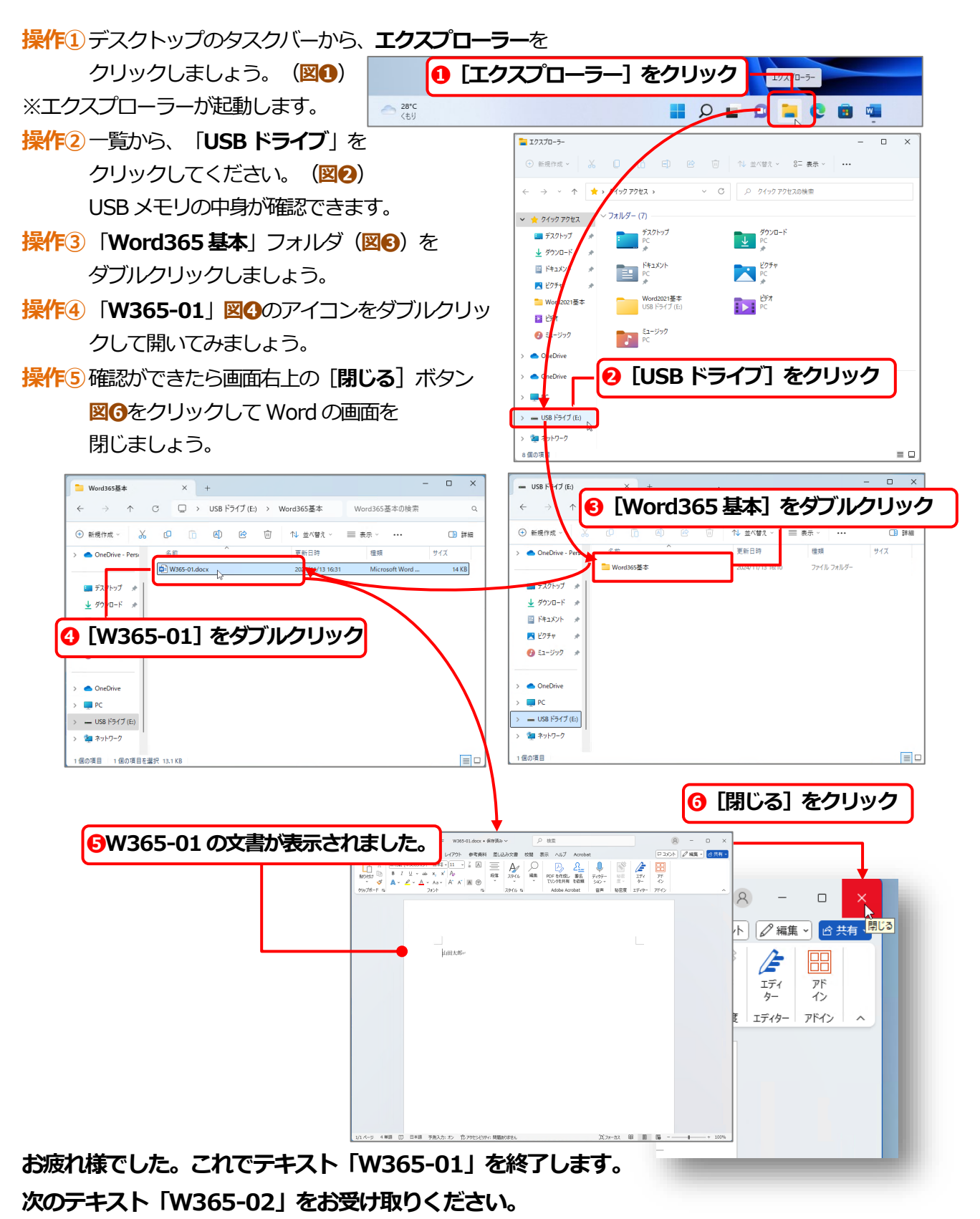

# ワープロソフト(Word 365) W365-02

「Word 365」を起動しましょう

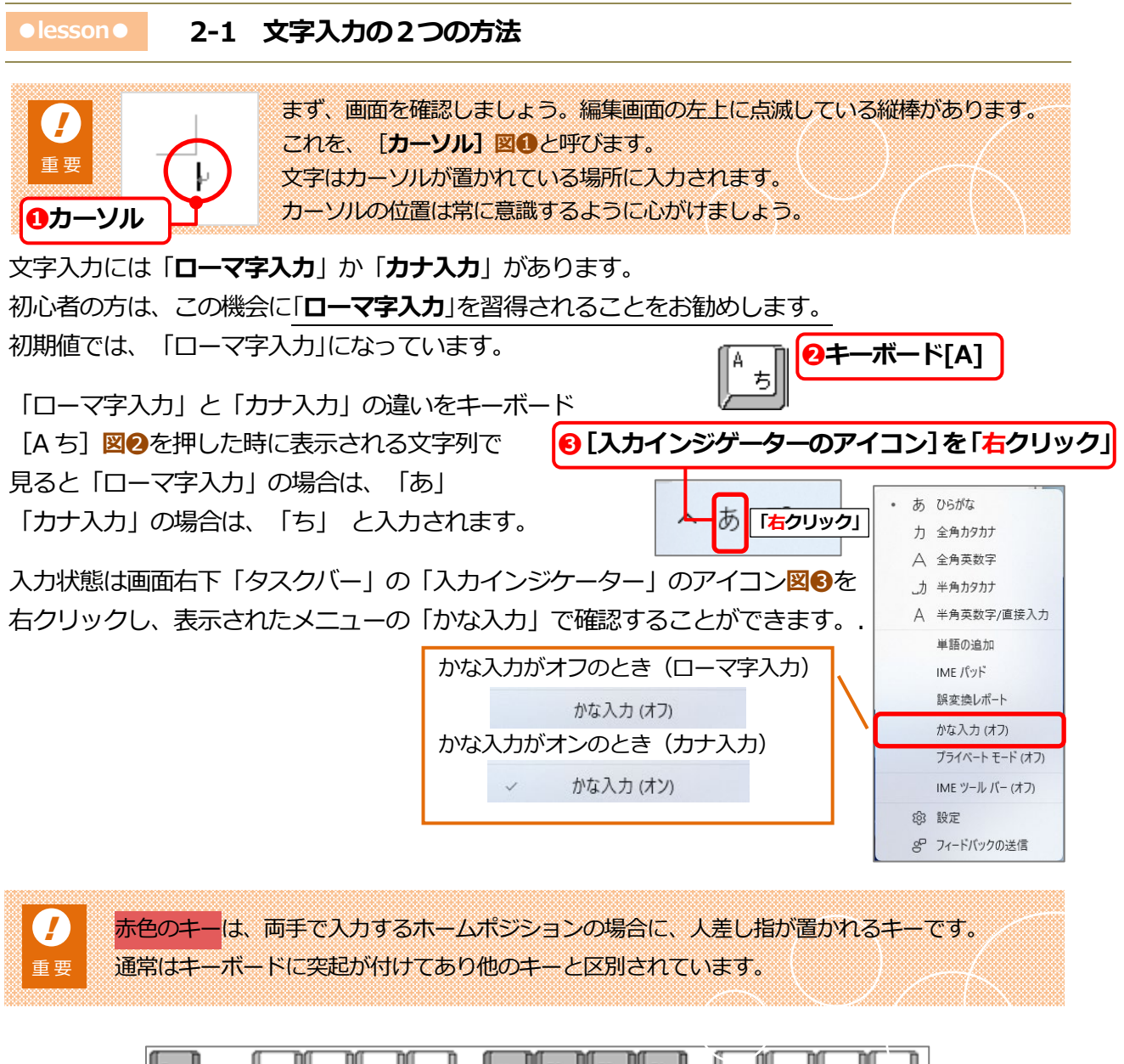

| Eso F1 F2 F3 F4 F5 F6 F7 F8 F9 F10 F11 F12                                                                                                    |
|----------------------------------------------------------------------------------------------------|
| 王貴/ 1 め 2 ふ 3 あ ま う 5 え 6 お 7 や ( ゆ ) よ 0 わ - ほ ~ ↓ - Back     Space     Space     S |
|                                                                                                    |
|                                                                                                    |
| shift Z 3 X 3 C Z V U B C N B K ha 2 3 / b  Shift                                                                                                    |
| Otri         Min.         Alt         無実換         力2 力力         Alt         Min.         App.         Otri                                                                                                    |